HP Insight Remote Support Advanced HP StorageWorks P4000 Storage System Migration Guide

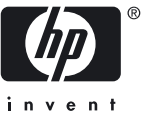

HP Part Number: 5900-1089 Published: August 2010, Edition 1 © Copyright 2010 Hewlett-Packard Development Company, L.P.

#### Legal Notices

Confidential computer software. Valid license from HP required for possession, use or copying. Consistent with FAR 12.211 and 12.212, Commercial Computer Software, Computer Software Documentation, and Technical Data for Commercial Items are licensed to the U.S. Government under vendor's standard commercial license.

The information contained herein is subject to change without notice. The only warranties for HP products and services are set forth in the express warranty statements accompanying such products and services. Nothing herein should be construed as constituting an additional warranty. HP shall not be liable for technical or editorial errors or omissions contained herein.

#### Acknowledgments

# Table of Contents

| 1          | P4000 Storage Systems Migration Procedure                          | 5        |
|------------|--------------------------------------------------------------------|----------|
|            | 1.1 Requirements                                                   | 5        |
|            | 1.1.1 Central Management Server (CMS) Requirements                 | 5        |
|            | 1.1.1.1 Hardware Requirements                                      | 5        |
|            | 1.1.1.2 Operating System Requirements                              | 6        |
|            | 1.1.1.3 Software Requirements                                      | 7        |
|            | 11.2 P4000 Storage Systems Requirements                            | 7        |
|            | 11.21 Software                                                     | 7        |
|            | 11.3 Communication Requirements                                    | 7        |
|            | 11.31 Password Management                                          | 7        |
|            | 1132 SNMP Configuration                                            | 7        |
|            | 11.4 CMS Access Requirements                                       | /<br>Q   |
|            | 1.2 Installing/Upgrading CMC on the CMS                            | ۵        |
|            | 1.21 Installing and Configuring CMC                                | ۰0<br>و  |
|            | 1.3 Configuring the P1000 Storage Systems                          | 10       |
|            | 1.3.1 Upgrading the SAN/iO Software on the P4000 Storage Systems   | 10       |
|            | 1.3.1 Opgiduling the SARV to Software on the 14000 Storage Systems | 10       |
|            | 1.2.111 Selecting the Type of Upgrade                              | 11       |
|            | 1.2.1.2 Increases the Size of the OS Disk on the VSAs              | 11       |
|            | 1.2.1.2 Increase the Size of the OS Disk of the VSAs               | II<br>10 |
|            | 1.3.1.3 Upgrade Software on Storage Nodes                          | 10       |
|            | 1.3.1.4 verify Management Group version                            | 10       |
|            | 1.3.1.4.1 How to verify Management Group version                   | 10       |
|            |                                                                    | Z        |
|            | 1.3.2 Configuring the P4000 Storage Systems Communications         | 13       |
|            | 1.4 Installing and Configuring Insight Remote Support Advanced     | 10       |
| Δ          | SAN/iQ Uparade Flowcharts                                          | 23       |
| <i>,</i> , | A 1 Unaverale Elevente                                             | .20      |
|            | A.1 Upgrade Flowcharts                                             | 23       |
|            |                                                                    | 23       |
|            |                                                                    |          |
|            | A.1.3 Upgrade from 8.0.00                                          |          |
|            | A.I.4 Upgrade from 8.I.UU                                          | 26       |
| G          | lossary                                                            | 27       |
| -          |                                                                    | •        |
| In         | Idex                                                               | 29       |

# 1 P4000 Storage Systems Migration Procedure

In the first half of 2011, the HP Support Center will discontinue support for Service Console (Health Check) as the remote support solution for all P4000 Storage Systems or LeftHand Networks SANs. The HP Insight Remote Support solution will replace the Service Console application. Use this document to migrate to Insight Remote Support, HP's long term remote support solution.

HP Insight Remote Support migration is recommended to be completed as soon as possible for all P4000 Storage Systems or LeftHand Networks SANs that support SAN/iQ 8.5 or higher.

HP Insight Remote Support Advanced software delivers secure remote support for your HP servers, storage, network, and SAN environments, which now includes the P4000 SAN.

For more information on the features and benefits of Insight Remote Support go to <u>http://www.hp.com/go/</u> insightremotesupport.

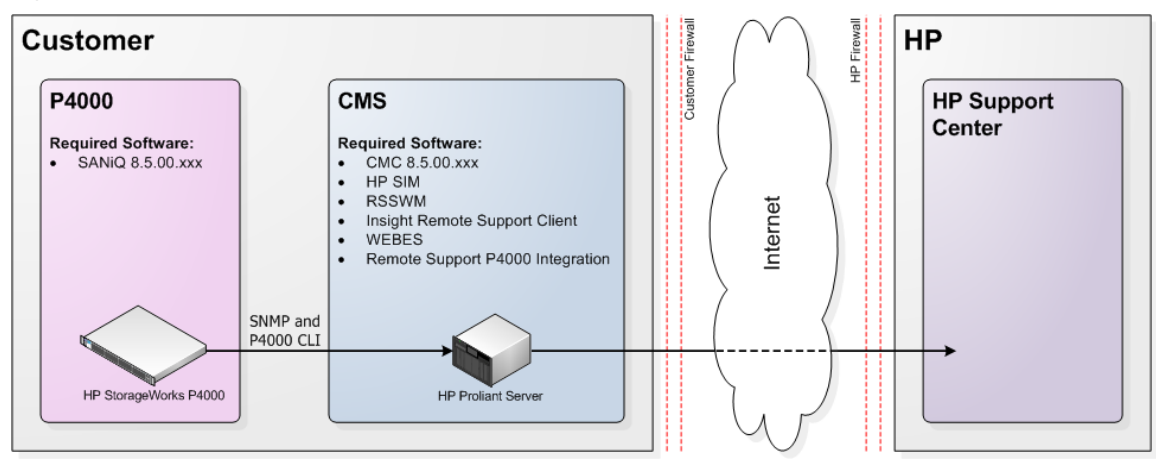

#### Figure 1-1 Architecture

To migrate to HP Insight Remote Support Advanced, complete the following steps in order:

- 1. Verify that your CMS meets the minimum system requirements (see "Central Management Server (CMS) Requirements").
- 2. Verify that your P4000 Storage Systems meet the minimum system requirements (see "P4000 Storage Systems Requirements").
- 3. Upgrade or Install CMC on the CMS (see "Installing/Upgrading CMC on the CMS").
- Upgrade SAN/iQ to version 8.5 on the P4000 Storage Systems using CMC (see "Upgrading the SAN/iQ Software on the P4000 Storage Systems").
- 5. Install HP SIM and Insight Remote Support Advanced on the CMS (see "Installing and Configuring Insight Remote Support Advanced").

### 1.1 Requirements

### 1.1.1 Central Management Server (CMS) Requirements

#### 1.1.1.1 Hardware Requirements

- Any HP ProLiant x86 system with Insight Management Agent or WBEM Provider support
- Any HP ProLiant x64 system with Insight Management Agent or WBEM Provider support

The Central Management Server (CMS) has the following requirements:

- For small environments managing less than 100 devices:
  - 3 GB memory, 4 GB recommended
  - 2 GB disk space for initial installation of Insight Remote Support components, and 500 MB disk space for normal operation
- For medium environments managing up to 500 devices:
  - 6 GB memory
  - 146 GB disk space
- For large environments managing up to 2000 devices:
  - 12 GB memory
  - 300 GB disk space

Centralized Management Console (CMC) 8.5, Windows version has the following requirements:

- 35 MB disk space for complete install
- 50 MB RAM during run-time

#### 1.1.1.2 Operating System Requirements

The following operating systems are supported on the CMS:

- Microsoft Windows Server 2003 Standard or Enterprise Edition for x86 with SP1 or higher (running on x86 or x64/AMD64 platforms)
- Microsoft Windows Server 2003 R2 Standard or Enterprise Edition for x86 (running on x86 or x64/AMD64 platforms)
- Microsoft Windows Server 2003 for x64
- Microsoft Windows 2003 SMB, with SP1 or higher
- Microsoft Windows 2003 Server with installed Multilingual User Interface Pack (MUI)
- Microsoft Windows 2003 with English, French, Italian, German, Spanish, Dutch, Traditional Chinese, Simplified Chinese, Korean and Japanese International Server
- Microsoft Windows Server 2008 Standard for x64
- Microsoft Windows Server 2008 Enterprise for x64
- Microsoft Windows Server 2008 Datacenter for x64
- Microsoft Windows Server 2008 Standard 32-Bit
- Microsoft Windows Server 2008 Enterprise 32-Bit
- Microsoft Windows Server 2008 Datacenter 32-Bit
- Microsoft Windows Small Business Server 2008
- Microsoft Windows Web Server 2008
- Microsoft Windows Server 2008 R2
- Microsoft Windows Storage Server 2008 Standard edition
- Microsoft Windows Storage Server 2008 Advanced edition

#### 1.1.1.3 Software Requirements

- CMC 8.5
  - Software available at: <u>www.hp.com/go/P4000downloads</u>
     CMC is included in the SAN/iQ Management SW DVD package.
  - Documentation available at: <u>http://www.hp.com/support/manuals</u>
     In the Storage section, click Disk Storage Systems and then select P4000 SAN Solutions.
  - Installation Time: 10 minutes
- HP Systems Insight Manager (HP SIM) 6.0 or higher
  - Software available at: <u>http://h18013.www1.hp.com/products/servers/management/hpsim/</u> <u>download.html</u>
  - Documentation available at: <u>http://h18013.www1.hp.com/products/servers/management/</u> <u>hpsim/infolibrary.html#b2</u>
  - Installation Time: Approximately 1 hour \*
- Insight Remote Support Advanced
  - Software available at: <u>http://h20392.www2.hp.com/portal/swdepot/</u> <u>displayProductInfo.do?productNumber=RSADVANCED</u>
  - Documentation available at: www.hp.com/go/insightremoteadvanced-docs
  - Installation Time: Approximately 1 hour \*

\* Download and installation times will vary for a default install depending on the speed of your network, the size of your network, and how many devices you want to manage.

**NOTE:** For a complete list of CMS prerequisites, please refer to the *HP Insight Remote Support Advanced CMS Configuration and Usage Guide*.

### 1.1.2 P4000 Storage Systems Requirements

#### 1.1.2.1 Software

Each P4000 Storage System requires SAN/iQ 8.5.

See Section 1.3.1 for details on upgrading SAN/iQ to version 8.5.

#### 1.1.3 Communication Requirements

Usernames, passwords and SNMP must be configured properly so that the CMS and the P4000 Storage Systems can communicate. See the following sections for communication requirements and procedures.

For more information about communication requirements, see the *HP Insight Remote Support Advanced and Remote Device Access Security Overview* at **www.hp.com/go/insightremoteadvanced-docs**.

#### 1.1.3.1 Password Management

HP SIM, RSSWM, and Insight Remote Support should all be installed by the same user with administrator priviledges. P4000 Storage Systems that are not in a Management Group can use any valid 3 character P4000 CLI username and any valid 5 character P4000 CLI password can be used as credentials for P4000 Storage Systems in the available pool to collect Remote Support daily logs and real time events logs. If the password expires or changes, this will cause events to fail to be processed.

#### 1.1.3.2 SNMP Configuration

SNMP on the CMS ProLiant Windows device must be enabled to communicate with the P4000 Storage Systems. Add each P4000 Storage System's IP address to the CMS trap receiver list or allow the CMS to receive traps from all IPs. If you do not modify the SNMP defaults that CMC uses, then communication between the P4000 Storage System and the CMS should work without modification.

1. On the CMS click Start  $\rightarrow$  Administrative Tools  $\rightarrow$  Services.

# 

**NOTE:** If Administrative Tools does not display in the options, try Start  $\rightarrow$  Control Panel  $\rightarrow$  Administrative Tools  $\rightarrow$  Services.

- 2. Double click on **SNMP service** to open the Properties window.
- 3. On the **Traps** tab, make sure a community string is listed, and make sure localhost and 127.0.0.1 exists as a trap destination.
- 4. On the Security tab, choose either:

Accept SNMP packets from any host.

or

Accept SNMP packets from these hosts and use the Add feature to add your Managed Systems to the list.

5. Click OK to accept your changes and leave the SNMP properties configuration screen.

#### 1.1.4 CMS Access Requirements

You must have *administrative rights* to Microsoft Windows on the Central Management Server (CMS). HP requires using the same Windows account on the CMS to install *and* configure both HP SIM and Insight Remote Support Advanced components.

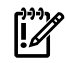

**IMPORTANT:** Due to enhanced security features in Windows 2008 HP recommends that you run the installation as user administrator or as a user in the Administrators Group using the **Run as** Administrator option.

When accessing the CMS remotely using the Windows Remote Desktop Connection client, use the following switches:

 When connecting from a Windows XP, Windows 2000, or Windows 2003 system, use the /console switch:

c:\windows\system32\mstsc.exe /console

• When connecting from a Vista, Windows 2008, or Windows 7 system, use the /admin switch:

c:\windows\system32\mstsc.exe /admin

# 1.2 Installing/Upgrading CMC on the CMS

You will need to do the complete install of CMC to install the SNMP MIBs. If you do not modify the SNMP defaults that CMC uses, then SNMP should work with Insight Remote Support Advanced without modification.

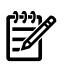

**NOTE:** If you have CMC 8.5 already installed on a separate system you do not need to reinstall it on the CMS. CMC does not need to be co-located on the CMS for Insight Remote Support Advanced to work.

### 1.2.1 Installing and Configuring CMC

Install the centralized management console (CMC) on the computer that you will use to administer the SAN. You need administrative privileges while installing the CMC.

1. Insert the HP StorageWorks Management DVD in the DVD drive. The installer should launch automatically. Or, navigate to the executable (:\GUI\Windows\Disk1\InstData\VM\CMC Installer.exe)

Or download CMC at the following URL: www.hp.com/go/P4000downloads.

Select the Complete install option, which is recommended for users that use SNMP.

| HP LeftHand Management Software for Microsoft Windows Home Service License HP LeftHand Management Software for Microsoft Windows                                                                                                    | HP LeftHand Management Software for Microsoft Windows |  |  |  |  |  |  |
|----------------------------------------------------------------------------------------------------|-------------------------------------------------------|--|--|--|--|--|--|
| Home Service License                                                                                                    | IP LeftHand Management Software for Microsoft Windows |  |  |  |  |  |  |
| HP LeftHand Management Software for Microsoft Windows                                                                                                    | Home Service License                                  |  |  |  |  |  |  |
| Home<br>Centralized<br>Management<br>Console<br>Failover Manager<br>Service Console<br>CLI<br>Do not install any of the components other than the<br>Centralized Management Console. The CLI is installed with<br>Insight Remote Support. Insight Remote Support will provide<br>the functionality of Service Console. |                                                       |  |  |  |  |  |  |

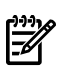

**NOTE:** If you already have Service Console installed, you don't need to disable it. Insight Remote Support can co-exist with Service Console without conflict.

2. Use the Find Nodes wizard to discover the storage systems on the network, using either IP addresses or host names, or by using the subnet and gateway mask of the storage network.

| Find Nodes Wizard                                                                                                | ×                |
|----------------------------------------------------------------------------------------------------|------------------|
| Search for nodes either globally or individually.<br>Select subnet and mask, or IP address or hostname           | Ø                |
|                                                                                                    |                  |
| How would you like to search for your nodes?                                                                     |                  |
| <ul> <li>By Subnet and Mask (global broadcast)</li> <li>By IP address or Hostname (individual search)</li> </ul> |                  |
| To continue, click Next.                                                                                         |                  |
|                                                                                                    |                  |
| ABack     Next     Ciose     Can                                                                                 | cel <u>H</u> elp |

The found storage systems appear in the available category in the CMC.

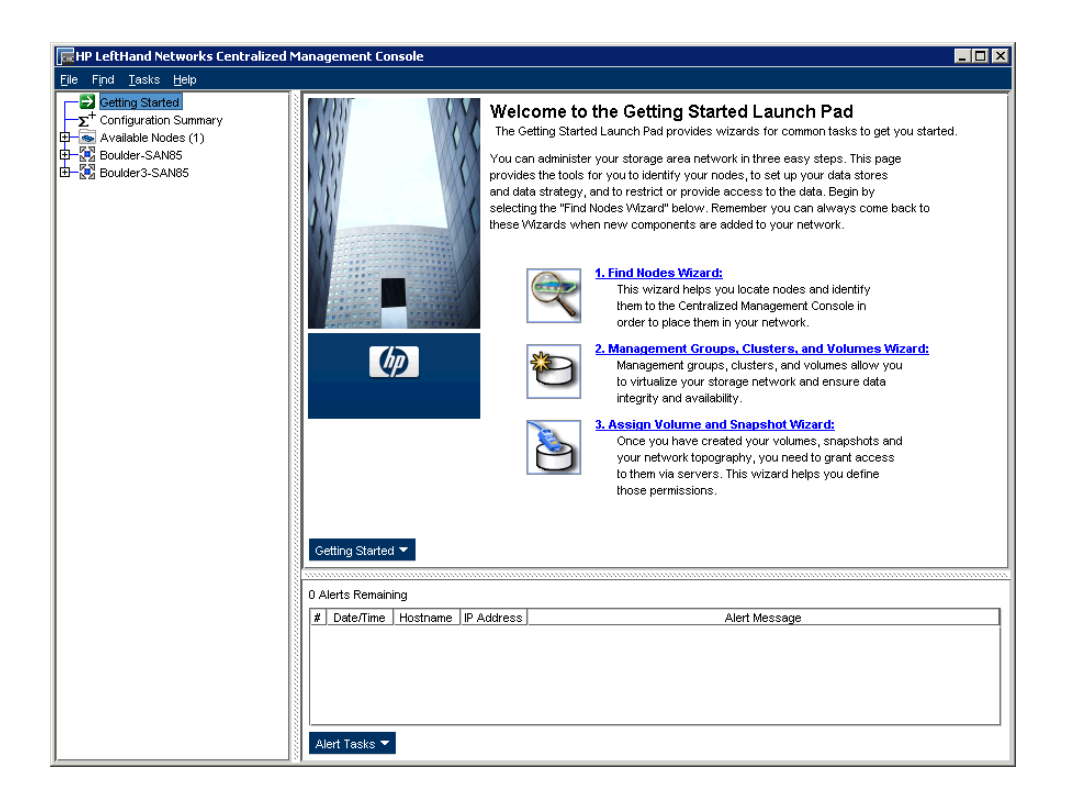

# 1.3 Configuring the P4000 Storage Systems

## 1.3.1 Upgrading the SAN/iQ Software on the P4000 Storage Systems

You will use CMC to upgrade to SAN/iQ 8.5 on the P4000 Storage Systems. If your P4000 Storage Systems already has SAN/iQ 8.5 installed, you do *not* need to perform this procedure.

When you upgrade the SAN/iQ software on a storage node, the version number changes. Check the current software version by selecting a storage node in the navigation window and viewing the Details tab window.

See Appendix A for flowcharts that describe how to upgrade from different versions of SAN/iQ.

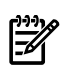

**NOTE:** When installing/upgrading SAN/iQ 8.5, do not modify the default SNMP settings. The default settings are used by Insight Remote Support, and communication between the P4000 Storage System and the CMS will not function properly if the SNMP settings are modified.

#### 1.3.1.1 Best Practices

- **LSMD upgrade** LSMD upgrade is required for upgrading from 7.x to 8.5.
- Virtual IP addresses If a Virtual IP (VIP) address is assigned to a storage node in a cluster, the VIP storage node needs to be upgraded last. The VIP storage node is shown on the cluster iSCSI tab, shown in Figure 1-2 "Find the Storage Node Running the VIP".
  - 1. First upgrade the non-VIP storage nodes that are running managers, one at a time.
  - 2. Then upgrade the non-VIP non-manager storage nodes.
  - 3. Lastly, upgrade the VIP storage node.

#### Figure 1-2 Find the Storage Node Running the VIP

| <u>F</u> ile Find <u>T</u> asks <u>H</u> elp                                                                               |                                                                                                    |                                                             |                          |
|----------------------------------------------------------------------------------------------------|----------------------------------------------------------------------------------------------------|-------------------------------------------------------------|--------------------------|
| Configuration Started<br>→ Configuration Stummary<br>→ Available Nodes (2)<br>→ Sechange<br>→ Servers (1)<br>→ Servers (1) | Virtual IP<br>Virtual IP<br>Virtual IV is required for fault tolerance or<br>Virtual IV is advress for this clust | Node Use SISCSI Sessions Rem<br>load balanced ISCSI access. | note Snapshots / ISCSI / |
| - Bites                                                                                                    | Virtual IP                                                                                                    | Subnet Mask                                                 | Storage Node             |
| ExchLogs                                                                                                    | 10.0.14.88                                                                                                    | 255.255.0.0                                                 | Denver-3                 |
| Performance Monitor                                                                                                    |                                                                                                    |                                                             |                          |

 Remote Copy – If you are upgrading management groups with Remote Copy associations, you should upgrade the remote management groups first. If you upgrade the primary group first, Remote Copy may stop working temporarily, until both the primary management group and the remote group have finished upgrading. Upgrade the primary site to 8.5 immediately after upgrading the remote site to 8.5. Refer to How to verify management group version.

#### 1.3.1.1.1 Selecting the Type of Upgrade

The release 8.5 CMC supports two methods of upgrades, as shown in Figure 1-3 "Viewing the CMC Upgrade/Installation Window".

- One-at-a-time (recommended) this is the **default and only method that should be used if the storage** nodes exist in a management group.
- Simultaneous (advanced) this allows you to upgrade multiple storage nodes at the same time if they are not in a management group. Use this only for storage nodes in the Available pool.

**CAUTION:** Do not select "Simultaneous (advanced)" if your storage nodes are in a production cluster.

#### Figure 1-3 Viewing the CMC Upgrade/Installation Window

|                                                                                                    | Install Software                                                                                                    |                                                                                                    |                                                                                                    |                 |            |                 |       |  |
|----------------------------------------------------------------------------------------------------|----------------------------------------------------------------------------------------------------|----------------------------------------------------------------------------------------------------|----------------------------------------------------------------------------------------------------|-----------------|------------|-----------------|-------|--|
| Select the software package to install on the node(s)                                                                                                    |                                                                                                    |                                                                                                    |                                                                                                    |                 |            |                 |       |  |
| File Name:                                                                                                    | le Name: C:/Downloads/SANiQ_8.1.00.0027_20090212_all.upgrade Browse                                                                                                    |                                                                                                    |                                                                                                    |                 |            |                 |       |  |
| Version:                                                                                                    | ersion: 8.1.00.0027                                                                                                    |                                                                                                    |                                                                                                    |                 |            |                 |       |  |
| -Read all the r                                                                                                    | directions before con                                                                                                    | tinuina                                                                                                    |                                                                                                    |                 |            |                 |       |  |
| This will upgr<br>REQUIREMEN<br>REQUIREMEN<br>WARNING: Th                                                                                                    | Read all the directions before continuing<br>This will upgrade the software on the storage node to version 8.1.00.0027.<br>REQUIREMENTS: The storage node must be running version 7.0.00 or later.<br>REQUIREMENTS: The Centralized Management Console must be running version 8.1.00 or later.<br>WARNING: The storage node will be rebooted during installation. |                                                                                                    |                                                                                                    |                 |            |                 |       |  |
| nstall software on nodes selected in the table below:                                                                                                    |                                                                                                    |                                                                                                    |                                                                                                    |                 |            |                 | 100   |  |
| Mada                                                                                                    | Node IP Address Software Version Management Gr Cluster Manager Special Manager VIP                                                                                                    |                                                                                                    |                                                                                                    |                 |            |                 |       |  |
| Node                                                                                                    | IP Address                                                                                                    | Software Version<br>8.0.00.1714.0                                                                                                | Management Gr<br>Available Nodes                                                                                                    | Cluster         | Manager    | Special Manager | VIP   |  |
| Node                                                                                                    | IP Address<br>-19 10.0.61.19<br>10.0.61.16                                                                                                    | Software Version<br>8.0.00.1714.0<br>8.1.00.0018.0                                                                               | Management Gr<br>Available Nodes<br>Available Nodes                                                                                        | Cluster         | Manager    | Special Wanager | 4IV   |  |
| Node<br>Node<br>Solden-2<br>Node<br>Node<br>Node                                                                                                    | IP Address<br>-19 10.0.61.19<br>10.0.61.16<br>5 10.0.61.15                                                                                                    | Software Version<br>8.0.00.1714.0<br>8.1.00.0018.0<br>8.1.00.0047.0                                                              | Management Gr<br>Available Nodes<br>Available Nodes<br>Available Nodes                                                                     | Cluster         | Wallager   | Special Manager | VIP . |  |
| Node<br>Node<br>Solden-2<br>Node<br>Node<br>Node<br>Node<br>Node<br>Node<br>Node<br>Node<br>Node<br>Node<br>Solden-2<br>Solden-2<br>Solden-1<br>Solden-1<br>Solden-1                                                                                                    | IP Address<br>-19 10.0.61.19<br>10.0.61.16<br>5 10.0.61.15<br>10.0.61.17                                                                                                    | Software Version<br>8.0.00.1714.0<br>8.1.00.0018.0<br>8.1.00.0047.0<br>8.1.00.0018.0                                             | Management Gr<br>Available Nodes<br>Available Nodes<br>Available Nodes<br>Exchange                                                         | Log in to view  | Yes        | Special Mahager | VIP   |  |
| Node<br>Node<br>Solden-2<br>Solden-2<br>Solden-2<br>Solden-1<br>Solden-3                                                                                                    | IP Address           19         10.0.61.19           10.0.61.16         10.0.61.15           10.0.61.17         10.0.60.24                                                                                                    | Software Version<br>8.0.00.1714.0<br>8.1.00.0018.0<br>8.1.00.0047.0<br>8.1.00.0018.0<br>8.1.00.0018.0                            | Management Gr<br>Available Nodes<br>Available Nodes<br>Available Nodes<br>Exchange<br>ExchangeBackup                                       | Log in to view  | Yes<br>Yes | Speciariwanager |       |  |
| Node<br>Node<br>Note<br>Note | IP Address           19         10.61.19           10.0.61.16         10           5         10.0.61.15           10.0.61.17         10.0.60.24                                                                                                    | Software Version<br>8.0.00.1714.0<br>8.1.00.0018.0<br>8.1.00.0018.0<br>8.1.00.0018.0<br>8.1.00.0018.0                            | Management Gr<br>Available Nodes<br>Available Nodes<br>Exchange<br>Exchange<br>ExchangeBackup                                              | Log in to view. | Yes<br>Yes |                 |       |  |
| Node<br>Solden-2<br>Colden-2<br>Solden-1<br>Solden-1<br>Solden-3<br>Solden-3                                                                                                    | IP Address           19 10.0.61.19           10.0.61.16           5 10.0.61.15           10.0.61.17           10.0.60.24                                                                                                    | Software Version<br>8.0.00.174.0<br>8.1.00.0018.0<br>8.1.00.0047.0<br>8.1.00.0018.0<br>8.1.00.0018.0<br>8.1.00.0018.0            | Management Gr.,<br>A vailable Nodes<br>A vailable Nodes<br>A vailable Nodes<br>Exchange<br>ExchangeBackup<br>mended)                       | Log in to view. | Yes<br>Yes | Jupevan manager |       |  |
| Node<br>Node<br>Science<br>Science                                                                                                    | IP Address           19 10.61.19           10.61.61           5 10.61.15           10.61.17           10.60.24                                                                                                    | Software Version<br>80.00.1714.0<br>81.00.0018.0<br>81.00.0047.0<br>81.00.0048.0<br>81.00.0018.0<br>81.00.0018.0<br>81.00.0018.0 | Management Gr.,<br>A vailable Nodes<br>A vailable Nodes<br>A vailable Nodes<br>Exchange<br>Exchange<br>ExchangeBackup<br>mended)<br>anced) | Log in to view. | Yes<br>Yes | Jyrcual marager | VIP   |  |

#### 1.3.1.2 Increase the Size of the OS Disk on the VSAs

Due to changes in the size of the VMware tools that get installed during this software upgrade, you must increase the size of the OS disk before upgrading the VSA. Additional space requirements are necessary for future software releases, as well. Therefore, we recommend increasing the size of the OS disk to accommodate both requirements at this time.

# **NOTE:** These instructions apply to VMware ESX Server. Other VMware products have similar instructions for extending a virtual disk. Please consult the appropriate VMware documentation for the product you are using.

To increase the OS disk size on the VSA:

- 1. Using the CMC, power off the VSA.
- 2. Open the VI Client and select  $\textbf{VSA} \rightarrow \textbf{Edit Settings} \rightarrow \textbf{Hardware}.$
- 3. Select Hard disk 1 (verify that the Virtual Device Node is SCSI (0:0)).
- 4. Under Disk provisioning, changed the provisioned size to 8 GB.
- 5. Click **OK**.

**7**4

- 6. Repeat these steps for Hard disk 2 (verify the Virtual Device Node is SCSI (0:1))
- 7. Using the VI Client, power on the VSA.
- 8. Find the VSA in the CMC and apply the 8.5 upgrade.

#### 1.3.1.3 Upgrade Software on Storage Nodes

- 1. Right-click the first storage node to upgrade and select **Install Software**. The Install Software window opens.
- 2. Select from the list which storage nodes to upgrade.
- 3. Select the upgrade.
- 4. Click Install.

#### 1.3.1.4 Verify Management Group Version

- When upgrading from version 7.x to release 8.5, the management group version will not move to release 8.5 until all storage nodes in the management group (and in the remote management group if a Remote Copy relationship exists) are upgraded to release 8.5 SAN/iQ.
- When upgrading from version 7.x to release 8.5, the upgrade process validates the hardware identity of all of the storage nodes in the management group. If this validation fails for any reason, the management group version will not be upgraded to 8.5. For example, if a management group has a mix of platforms, some of which are unsupported by a software release; then only the supported platforms get upgraded successfully, the management group version will not be upgraded if the unsupported platforms remain in that management group.

#### 1.3.1.4.1 How to Verify Management Group Version

In the CMC navigation window, select the management group, and then select the Registration tab.

The management group version number is at the top of the Registration Information section, as shown in Figure 1-4 "Verifying the Management Group Version Number".

#### Figure 1-4 Verifying the Management Group Version Number

| ralized Management Console                                                                                                    |   |  |  |  |
|----------------------------------------------------------------------------------------------------|---|--|--|--|
|                                                                                                    |   |  |  |  |
| Details Remote Snapshots Time Registration                                                                                                    |   |  |  |  |
|                                                                                                    | ? |  |  |  |
| Registration Information                                                                                                    |   |  |  |  |
| Management group version is 8.0.00, Manager auto upgrade is on<br>⊂ Communications protocol version is 6<br>➡ ≪ Node Denver-1<br>→ Provisioning server version is 8.0.00.1643.0<br>→ Management server version is 8.0.00.1643 |   |  |  |  |
| Storage server version is 8.0.00.1643, LSMD (no replication, no J+M space)  GLicensed for Managed Snapshot GLicensed for Multi-Node Virtualization and Clustering  GLicensed for Multi-Site SAN  Storage Storage Convector    |   |  |  |  |
| P Node Denver-3                                                                                                    | • |  |  |  |

#### 1.3.1.5 Check for Patches

After you have upgraded to release 8.5, go to **<u>www.hp.com/support</u>** and check for applicable patches required for your storage node.

### 1.3.2 Configuring the P4000 Storage Systems Communications

Use the following procedure to verify your SNMP settings. If you did not modify the SAN/iQ SNMP settings when you installed/upgraded SAN/iQ 8.5 then you should not need to make any updates during the following procedure.

Perform the following steps to verify and/or update your SNMP settings:

- **1.** Open the CMC application.
- 2. Verify that SNMP is enabled for each storage system:

**NOTE:** SAN/iQ 8.5 ships by default with SNMP enabled for all storage systems and configured with the "Default" Access Control list.

- a. Select SNMP in the left menu tree and open the SNMP General tab.
- **b.** Verify that the Agent Status is enabled.
- c. In the Access Control field, verify that either Default is listed or the CMS host IP address is listed. The Default option configures SNMP to be accessed by the public community string for all IP addresses.

**NOTE:** The SNMP settings on the P4000 Storage Systems need to match the SNMP settings on the CMS.

| HP LeftHand Networks Centralized M                | lanagement Console              |               |
|---------------------------------------------------|---------------------------------|---------------|
| -<br><u>F</u> ile Find <u>I</u> asks <u>H</u> elp |                                 |               |
| Getting Started                                   | SNMP General SNMP Traps         |               |
| 🕞 💿 Available Nodes (1)                           | General Settings                | 2             |
| 🖻 🐨 NSM260-17                                     | Agent Status: Enabled, running  |               |
| Alerts                                            | Community String: nublic        |               |
|                                                   |                                 |               |
| - i Storage                                       | System Location:                |               |
| TCP/IP Network                                    | System Contact:                 |               |
| E-Boulder-SAN85                                   |                                 |               |
| E Servers (1)                                     | Access Control                  | Marali        |
| Administration                                    | IP / Hostname                   | Mask          |
| B webes-Ihnsm5                                    |                                 |               |
| Alerts                                            |                                 |               |
| Hardware                                          |                                 |               |
| - SNMP                                            |                                 |               |
| TCP/IP Network                                    |                                 |               |
|                                                   |                                 |               |
| Performance Monitor                               |                                 |               |
| 🗗 💿 Storage Nodes (3)                             |                                 |               |
| D 🗘 🔍 NSM185-59                                   |                                 |               |
| Alerts                                            |                                 |               |
|                                                   |                                 |               |
| - Gil Storage                                     | SNMP General Tasks 🔻            |               |
| TCP/IP Network                                    |                                 |               |
| 🛛 🗘 🗢 NSM2060-9                                   | 0 Alerts Remaining              |               |
| Alerts                                            | # Date/Time Hostname IP Address | Alert Message |
| Hardware                                          |                                 |               |
| - Strage                                          |                                 |               |
| TCP/IP Network                                    |                                 |               |
| 🖻 🗣 NSM4150-4                                     |                                 |               |
| Alerts                                            | L                               |               |
| Hardware                                          | Alert Tasks 🔻                   |               |
|                                                   | <del>_</del> _                  |               |

**3.** Select **Alerts** in the left menu tree, and verify that alerts are configured with the "trap" option for each storage system.

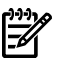

NOTE: SAN/iQ 8.5 ships by default with traps set for all alert cases.

| 📊 HP LeftHand Networks Centralized Management Console                                                                                                    |                                                                                                    |                                                                     |                                                                                                    |  |  |
|----------------------------------------------------------------------------------------------------|----------------------------------------------------------------------------------------------------|---------------------------------------------------------------------|----------------------------------------------------------------------------------------------------|--|--|
| File Find Tasks Help                                                                                                    |                                                                                                    |                                                                     |                                                                                                    |  |  |
| Cetting Started  Configuration Summary  Configuration Summary  Conf | Alert Setup Email Server Setup A<br>To receive email alerts, set up the monitor<br>the email server information on the Email S | lert Log File<br>ed variables below and set up<br>server Setup tab. | 2                                                                                                    |  |  |
| - Alerts<br>- Mardware<br>- SNMP                                                                                                    | Monitored Variables<br>Boot Device Status                                                                                      | Frequency<br>1 minute                                               | Actions Value changes: alert, trap                                                                                      |  |  |
| TCP/IP Network                                                                                                    | Cache Status                                                                                                    | 1 minute                                                            | Value does not equal normal: alert, trap<br>Value changes: alert, trap<br>Value does not equal normal: alert, trap      |  |  |
| B Servers (1)                                                                                                    | Cluster Utilization                                                                                                    | 15 minutes                                                          | Value exceeds 90: alert, trap<br>Value exceeds 95: alert, trap<br>Value equals 100: alert, trap                         |  |  |
| Alerts                                                                                                    | Cluster Virtual IP Status<br>Drive Heatth                                                                                      | 1 hour<br>1 minute                                                  | Value does not equal normal: alert, trap<br>Value equals critical: alert, trap, shut down<br>Value changes: alert, trap |  |  |
| - SNMP<br>- I Storage                                                                                                    | Drive Status<br>Fan Status                                                                                                    | 1 minute<br>1 minute                                                | Value changes: alert, trap<br>Value does not equal normal: alert, trap                                                  |  |  |
|                                                                                                    | LogPart Utilization                                                                                                    | 2 minutes                                                           | Value exceeds 95: alert, trap<br>Value exceeds 80:                                                                      |  |  |
| E Storage Nodes (3)                                                                                                    | Management Group Maintenance Mode                                                                                              | 15 minutes                                                          | Value equals true: alert, trap                                                                                          |  |  |
| D Storage Notices (3)                                                                                                    | Memory Utilization                                                                                                    | 1 minute                                                            | Value exceeds 90: alert, trap                                                                                           |  |  |
| Alerts                                                                                                    | Network Interface Status                                                                                                    | 1 minute                                                            | Value changes: alert, trap                                                                                              |  |  |
| Hardware                                                                                                    | Power Supply Status                                                                                                    | 1 minute                                                            | Value changes: alert, trap                                                                                              |  |  |
| SNMP<br>- Gill Storage<br>- StorAP Network<br>- NSM2060-9<br>- Alerts<br>- Mardware<br>- Gill Storage<br>- Gill Storage                                                                                                    | Alert Setup Tasks  O Alerts Remaining  Date/Time Hostname IP Address                                                           | Aler                                                                | Message                                                                                                    |  |  |
| I CPJP Network<br>□ SM4150-4<br>→ Alerts<br>→ Hardware ▼                                                                                                    | Alert Tasks ▼                                                                                                    |                                                                     |                                                                                                    |  |  |

- 4. Add the CMS IP address to the P4000 Storage System's SNMP trap send list. The CMS IP address is needed to configure SNMP traps on each storage system.
  - a. Select SNMP in the left menu tree and open the SNMP Traps tab.
  - **b.** Open the Edit SNMP Traps dialog by browsing to **SNMP Trap Tasks**  $\rightarrow$  **Edit SNMP Traps**.

| 🕞 HP Left Hand Networks Centralized Management Console                                                                                                    |                                                                                        |               |               |   |
|----------------------------------------------------------------------------------------------------|----------------------------------------------------------------------------------------|---------------|---------------|---|
| <u>Fi</u> le Find <u>T</u> asks <u>H</u> elp                                                                                                    |                                                                                        |               |               |   |
| Getting Started                                                                                                    | SNMP General SNMP Trap<br>Traps Settings<br>Trap Community String:<br>Trap Recipiente: | s public      | Transformion  | ? |
| Hardware     Show     Show     Sho | SNMP Trap Tasks 💌                                                                      | IP / Hosthame | irap version  |   |
| TCP/IP Network                                                                                                    | Edit SNMP Traps                                                                        |               |               |   |
| Star Technol     Star Technol     S | Send Test Trap                                                                         | Address       | Alert Message |   |
| Image: Second second second                    | Alert Tasks 🔻                                                                          |               |               |   |

- c. In the Edit SNMP Traps dialog, click Add.
- **d.** In the Add IP or Hostname dialog, enter the IP address or hostname into the **IP or Hostname** field. Verify that the **Trap Version** is v1, and click **OK**.

| Edit SNMP Traps     |                                             | ×                  |  |
|---------------------|---------------------------------------------|--------------------|--|
| SNMP Traps          |                                             | ?                  |  |
| Trap Community Stri | ng: public                                  |                    |  |
| Trap Recipients:    | IP / Hostname                               | Version            |  |
| Add IP o            | r Hostname                                  | ×                  |  |
| IP or Ho            | stname: 255.255.255.255                     |                    |  |
| Trap Ve             | Trap Version: Ov2c Ov1                      |                    |  |
|                     | For integration with HP Ins<br>Support, use | ight Remote<br>ps. |  |
| ок                  | ]                                           | Cancel             |  |
|                     |                                             |                    |  |
|                     | Add Ed                                      | t Remove           |  |
| ок                  |                                             | Cancel             |  |

Repeat steps 3 to 4 for each P4000 Storage System. Alternatively, you could also configure one node using steps 3 to 4, then use the CMC copy node configuration option to copy the configuration to all other nodes.

- 5. Add an additional CMC user with read-only credentials. This is recommended if you don't want to have the CMS system administrator to have create/delete control of the storage systems.
  - a. Select Administration in the left menu tree.

| 🕞 HP LeftHand Networks Centralized Management Console |                                 |                    |                         |  |  |
|-------------------------------------------------------|---------------------------------|--------------------|-------------------------|--|--|
| <u>F</u> ile Find <u>T</u> asks <u>H</u> elp          |                                 |                    |                         |  |  |
| Getting Started                                       |                                 |                    | 2                       |  |  |
| —∑ <sup>+</sup> Configuration Summary                 | Users:                          |                    |                         |  |  |
| Available Nodes (1)                                   | User                            | Member of Groups   | Description             |  |  |
| □ □ · • • • • • • • • • • • • • • • • •               | 6 AdminSAN                      | full_administrator |                         |  |  |
| Alerts                                                |                                 |                    |                         |  |  |
| Hardware                                              |                                 |                    |                         |  |  |
| SIMP<br>Careero                                       |                                 |                    |                         |  |  |
|                                                       |                                 |                    |                         |  |  |
| E Boulder-SAN85                                       |                                 |                    |                         |  |  |
| E Servers (1)                                         |                                 |                    |                         |  |  |
| Administration                                        |                                 |                    |                         |  |  |
| - Sites                                               |                                 |                    |                         |  |  |
| 🗗 🞯 webes-Ihnsm5                                      | 🎥 Groups:                       |                    |                         |  |  |
| Alerts                                                | Group                           | Contains Users     | Description             |  |  |
| Hardware                                              | 🕖 full_administrator            | AdminSAN           | Manage all Functions    |  |  |
| SNMP                                                  | 🖸 view_only_administrator       |                    | View-only all Functions |  |  |
| TCD4D Network                                         |                                 |                    |                         |  |  |
|                                                       |                                 |                    |                         |  |  |
| Performance Monitor                                   |                                 |                    |                         |  |  |
| 🕀 🐱 Storage Nodes (3)                                 |                                 |                    |                         |  |  |
| 🔁 🖘 NSM185-59                                         |                                 |                    |                         |  |  |
| - 🖻 Alerts                                            |                                 |                    |                         |  |  |
| Hardware                                              |                                 |                    |                         |  |  |
| - SNMP                                                | Administration Tasks 🔽          |                    |                         |  |  |
| -up Storage                                           | Name Lines                      |                    |                         |  |  |
| TCP/IP Network                                        | s new user                      |                    |                         |  |  |
| Alarts                                                |                                 |                    |                         |  |  |
| - Monto                                               | Delete User stname   IP Address | Alert Me           | ssage                   |  |  |
| SNMP                                                  | New Group                       |                    |                         |  |  |
| - 🗊 Storage                                           | Edit Group                      |                    |                         |  |  |
| TCP/IP Network                                        | Delete Group                    |                    |                         |  |  |
| I □ I I I I I I I I I I I I I I I I I I               | Help                            |                    |                         |  |  |
| Alerts                                                |                                 |                    |                         |  |  |
| Hardware 💌                                            | Alert Tasks 🔻                   |                    |                         |  |  |
|                                                       | 3                               |                    |                         |  |  |

**b.** Create a user group with read only access, if one does not already exist. Browse to Administrative Tasks  $\rightarrow$  New Group.

| New Group      |                                                         |                |             | ×    |
|----------------|---------------------------------------------------------|----------------|-------------|------|
|                |                                                         |                |             | ?    |
| Group Name:    | read_only                                               |                |             |      |
|                | 3-40 characters. Must be numbers or lower case letters. |                |             |      |
| Description:   |                                                         |                |             |      |
|                | 0-40 characters. Must not beg                           | jin with a spa | ace.        |      |
| Group Permiss  | ions                                                    |                |             |      |
|                |                                                         | Read-Only      | Read-Modify | Full |
| Change Passv   | vord                                                    | ۲              | 0           | 0    |
| Management C   | Groups, RAID, Drive Hot Swap                            | ۲              | 0           | 0    |
| Network (TCP.  | Network (TCP/IP, SNMP, DNS, Time)                       |                | 0           | 0    |
| Storage Node   | Storage Node Administration, Boot, Upgrade              |                | 0           | 0    |
| System and Di  | isk Report                                              | ۲              |             |      |
| This group cor | tains the following user(s)                             |                |             |      |
|                |                                                         |                |             |      |
|                |                                                         |                |             |      |
|                |                                                         |                |             |      |
|                |                                                         |                |             |      |
|                |                                                         |                |             |      |
| Add            |                                                         |                | Remov       |      |
|                |                                                         |                |             | -    |
| ок             |                                                         |                | Car         | icel |

c. Create a new user. First select the group you created in the previous step, then go to Administrative Tasks → New User. Enter the User Name, Password, and click the Add button to add this user to the read only user group you created.

| New User              | ×                                                  |
|-----------------------|----------------------------------------------------|
|                       | ?                                                  |
| User Name:            | user1<br>3-40 characters. Must begin with a letter |
| Description:          |                                                    |
|                       | 0-40 characters. Must begin with a letter.         |
| Password:             | •••••                                              |
|                       | 5-40 characters, no "/" or ":" allowed.            |
| Confirm Password:     | •••••                                              |
| This user is a member | r of the following group(s)                        |
|                       |                                                    |
|                       |                                                    |
|                       |                                                    |
|                       |                                                    |
|                       |                                                    |
|                       |                                                    |
| Add                   | Remove                                             |
| ок                    | Cancel                                             |

# 1.4 Installing and Configuring Insight Remote Support Advanced

**NOTE:** Please note that the following procedure does not detail every step in the installation procedure. It only highlights the steps necessary to successfully manage P4000 Storage Systems with Insight Remote Support Advanced. For the complete installation procedure please refer to the *HP Insight Remote Support Advanced CMS Configuration and Usage Guide*.

- 1. Install HP SIM. Accept all defaults.
- 2. Once the HP SIM installation completes, run the HP SIM First Time Wizard.
  - a. On the Credentials page, add public as the **Read community string** in the **SNMP Credentials** section.

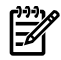

**NOTE:** Do not add HP SIM sign-in credentials during discovery for P4000 Storage Systems/Management group at this point because they can't be used by Insight Remote Support to capture P4000 Storage System data.

| 🦉 First Time Wizard - Windows Intern                                                                                                    | et Explorer                                                                                       |                                                                     |                                          |              |
|----------------------------------------------------------------------------------------------------|---------------------------------------------------------------------------------------------------|---------------------------------------------------------------------|------------------------------------------|--------------|
| First Time Wizard<br>Configure HP Systems Insight Manager setti                                                                                                    | ings                                                                                              |                                                                     |                                          | 2            |
| Step 4 of 9         ✓ Introduction         ✓ Managed Environment         ✓ Discovery         Credentials         Configure Managed Systems         WBEM / WMI Mapper Proxy | Credentials<br>Options → Security → Crede<br>You can specify Sign-in and S<br>Sign-in Credentials | entials<br>NMP credentials to be used for the                       | System Automatic Discovery Task          |              |
| Privilege Elevation<br>E-mail<br>Summary                                                                                                    | Sign-in credentials may be use<br>Use these Sign-in credentials f                                 | d for WBEM / WMI, SSH, and WS-M<br>or the System Automatic Discover | MAN protocols.<br>y Task                 |              |
|                                                                                                    | User name:                                                                                        | Password:                                                           | Contirm password:                        | << Relate    |
|                                                                                                    | ☐ If these credentials fail, tr                                                                   | ,<br>y others that may apply. This may i                            | mpact performance. Learn more            | << Add       |
|                                                                                                    | SNMP Credentials                                                                                  | r the System Automatic Discovery                                    | Task                                     |              |
|                                                                                                    | Read community string:<br>public                                                                  | Selete                                                              |                                          |              |
|                                                                                                    | If these credentials fail, try                                                                    | y others that may apply. This may i                                 | mpact performance. Learn more < Previous | Next >       |
| Done                                                                                                    |                                                                                                   |                                                                     | lnternet                                 | 🔍 100% 🔻 //. |

**b.** On the Configure Managed Systems page, in the **Configure SNMP** section, select the **Set read community string** box and add public to the text area if it is not already listed.

| 🖉 First Time Wizard - Windows Internet Explorer                                                                                  |                       |
|----------------------------------------------------------------------------------------------------|-----------------------|
| First Time Wizard                                                                                                    | ?                     |
| Configure HP Systems Insight Manager settings                                                                                    | -                     |
| Configure SNMP Learn more                                                                                                    | <b>_</b>              |
| Set read community string public                                                                                                 |                       |
| Set traps to refer to this instance of HP Systems Insight Manager                                                                |                       |
| Here Send a test SNMP trap to this instance of HP Systems Insight Manager to make<br>the HP Systems Insight Manager events lists | sure events appear in |
| Configure secure shell (SSH) access Learn more                                                                                   |                       |
| O Host based authentication                                                                                                    |                       |
| $\tilde{C}$ Each user has to be authenticated on the managed system                                                              |                       |
| Set trust relationship to "Trust by Certificate" Learn more                                                                      |                       |
| < <b>P</b> r                                                                                                    | evious Next > 🖵       |

- **3.** Discover the CMS and add warranty information for the CMS. This will entitle the CMS so that it can be monitored.
  - a. Select Options  $\rightarrow$  Discovery.
  - **b.** Click the **New** button to add a new discovery task.
  - c. Select the Discover a single system radio button and enter the IP address for the CMS.

| Tools -                                    | Deploy 🔻                                                                        | Configure 🔻                            | Diagnose 👻                              | Optimize 🔻                          | Reports 👻                          | Tasks & Logs 🔻                              | Options 👻                           | Help 👻                                          |                                  |                       |
|--------------------------------------------|---------------------------------------------------------------------------------|----------------------------------------|-----------------------------------------|-------------------------------------|------------------------------------|---------------------------------------------|-------------------------------------|-------------------------------------------------|----------------------------------|-----------------------|
| Disco<br>Sign-in Sy<br>Go back to          | VERY<br>stem Credentia<br>Microsoft Win                                         | ls<br>dows Vista                       |                                         |                                     |                                    |                                             |                                     |                                                 |                                  |                       |
| Configure                                  | and run autom                                                                   | atic system disco                      | very. Be sure to c                      | configure the set                   | tings prior to exe                 | ecuting automatic disc                      | overy for the ma                    | st accurate informatio                          | n.                               |                       |
| Note: To<br>discovery                      | discover syste.<br>(task. Or they)                                              | ms properly, HP S<br>can be added late | SIM must have cre<br>r for each specifi | dentials with wi<br>ic system using | oich to access th<br>Options ⇒Secu | e systems. These ca<br>rity ⇔Credentials ⇔S | n be configured<br>System Credentia | here on this page by o<br>Is. <i>Learn more</i> | clicking the "Credentials" butto | on on a new or edited |
| Note: Dis                                  | scovery works                                                                   | : best if systems                      | are discovered i                        | in a specific o                     | r <b>der</b> Learn more            | 9                                           |                                     |                                                 |                                  |                       |
| For all au<br>Configu<br>Manage<br>Configu | <b>itomatic disc</b> i<br>ire general sett<br>e hosts files<br>ire global proto | overies:<br>ings<br>col settings       |                                         |                                     |                                    |                                             |                                     |                                                 |                                  |                       |
|                                            | Name                                                                            |                                        |                                         | Υ T                                 | Last Run                           | 5                                           | chedule                             |                                                 | Comme                            | ents                  |
| •                                          | System Au                                                                       | tomatic Discovery                      |                                         |                                     | 4/12/10 7:08 AM                    | 1                                           | 'ask is Disable                     | d - Periodic                                    |                                  |                       |
|                                            |                                                                                 |                                        |                                         |                                     | New                                | Edit                                        | Enable                              | Delete                                          | View Task Results                | Run Now               |
|                                            |                                                                                 |                                        |                                         |                                     |                                    |                                             |                                     |                                                 |                                  |                       |
| New D                                      | iscovery                                                                        |                                        |                                         |                                     |                                    |                                             |                                     |                                                 |                                  |                       |
| C Disc                                     | cover a group o                                                                 | of systems                             |                                         |                                     |                                    |                                             |                                     |                                                 |                                  |                       |
| O Disc                                     | cover a single s                                                                | system                                 |                                         |                                     |                                    |                                             |                                     |                                                 |                                  |                       |
| Required                                   | field *                                                                         |                                        |                                         |                                     |                                    |                                             |                                     |                                                 |                                  |                       |
| Name: *                                    | New Discover                                                                    | y Task 1                               |                                         |                                     |                                    |                                             |                                     |                                                 |                                  |                       |
| Schedule                                   | e:<br>utomatically exe<br>days                                                  | eute discovery ev<br>at 11:00 At       | very:                                   |                                     |                                    |                                             |                                     |                                                 |                                  |                       |
| Enter the                                  | e system's na                                                                   | ame or IP addre                        | ss:*                                    |                                     |                                    |                                             |                                     |                                                 |                                  |                       |
|                                            | nts:                                                                            |                                        |                                         | *<br>*                              | _                                  |                                             |                                     |                                                 |                                  |                       |
|                                            |                                                                                 |                                        |                                         |                                     | Cred                               | lentials C                                  | onfigure/Repai                      | System                                          | Types Save                       | Cancel                |

d. Click the Credentials button, add the Sign In and SNMP credentials, and click OK, then the Save button.

| Sign In         | SNMP                          |                                    |                                         | Show advanced protocol credentia |
|-----------------|-------------------------------|------------------------------------|-----------------------------------------|----------------------------------|
| Sign-in Sy      | stem Credentials:             |                                    |                                         |                                  |
| Sign-in credent | tials may be used for VVBE    | M / WMI, SSH, and WS-MAN proto     | ocols.                                  |                                  |
| Use these cr    | redentials                    |                                    |                                         |                                  |
| User            | name:                         | Password:                          | Confirm Password:                       |                                  |
| If these sy     | vstem credentials fail. trv o | ther credentials that may apply. T | This may impact performance. Learn more |                                  |
|                 |                               |                                    |                                         |                                  |
|                 |                               |                                    |                                         |                                  |
|                 |                               |                                    |                                         | ок                               |

- e. Select the discovery task created above and click the **Run Now** button.
- f. After discovery, if the contract and warranty status is unknown, select the system and browse to Options → System Properties → Set System Properties and fill out the information in the Contract and Warranty Information section.
- 4. Install Insight Remote Support Advanced. Follow the installation wizard and use the default settings.
- 5. Discover P4000 Storage System(s) by using Options → Discovery. Add IP ranges or add each node individually. If this doesn't work, verify that HP SIM global credential for SNMP matches SNMP General Settings of each P4000 Storage System(s) as shown in CMC.

When discovering new P4000 devices, do not include any P4000 Management Group Virtual IP (VIP) addresses. VIP addresses are created when you create and configure P4000 clusters. Instead, discover P4000 devices using individual IP addresses, or create IP discovery ranges excluding all P4000 VIP addresses.

If you do discover a P4000 VIP address, you should delete the managed entity for the VIP address from Insight Remote Support Advanced before running any collections or capturing any test traps. After deleting the VIP address entity, re-discover the node using the actual IP address for the P4000 device.

6. From HP SIM, select each P4000 Storage System(s) and browse to Options → System Properties → Set System Properties to add site, contact and entitlement information to each device.

| Contract and Warranty Info       | ormation           |                 |   |    |        |
|----------------------------------|--------------------|-----------------|---|----|--------|
| Entitlement Information          |                    |                 |   |    |        |
| Customer-Entered serial number:  |                    |                 |   |    |        |
| Customer-Entered product number: |                    |                 |   |    |        |
| System Country code:             | [Choose a country] |                 | • |    |        |
| Entitlement type:                |                    |                 |   |    |        |
| Entitlement ID:                  |                    |                 |   |    |        |
| Obligation ID:                   |                    |                 |   |    |        |
| Custom Delivery ID:              |                    |                 |   |    |        |
| System Site Information          |                    |                 |   |    |        |
| Site name: *                     | [None selected]    | Manage Sites    | 1 |    |        |
| Customer Contact                 |                    |                 |   |    |        |
| Primary customer contact: *      | [None selected]    | Manage Contacts |   |    |        |
| Secondary customer contact:      | [None selected]    |                 |   |    |        |
| Primary service contact:         | [None selected]    |                 |   |    |        |
|                                  |                    |                 |   | ок | Cancel |

Once you add these three items to a node, the node should be listed in the HP SIM left panel under **Insight Remote Support Services** and **System is Remote Support Eligible**. This list can take a few minutes to update.

- 7. From HP SIM, check entitlement for P4000 Storage System(s) as follows:
  - a. Options  $\rightarrow$  Remote Support Configuration and Services.
  - **b.** Select the **Entitlement** tab.
  - c. Select each new P4000 Storage System(s) with check box on left of Remote Support System List screen.
  - **d.** Select **Entitle Checked** from the **Action List** dropdown menu at the bottom of the screen. Select the **Run Action** button, and once the progress shows as complete, select the **Refresh** button. The node selected should show all green checks in the left size status fields.

| ols – Deploy – Configure – Dia   | gnose 👻 Optimize 👻    | Reports 👻 Task  | s & Logs 👻 Option         | s <del>+</del> Help <del>+</del> |              |                          |
|----------------------------------|-----------------------|-----------------|---------------------------|----------------------------------|--------------|--------------------------|
| emote Support Configurat         | ion and Service       | S               |                           |                                  |              |                          |
| back to                          |                       |                 |                           |                                  |              |                          |
|                                  |                       |                 |                           |                                  |              |                          |
| Service Health Settings Entitlem | ent Service Provider: | s Data Services | SAN SERVICES              | Server Services                  | Components   | Storage Services         |
| Pomoto Support System            | liet                  |                 |                           |                                  |              |                          |
| Kennote Support System           | List                  |                 |                           |                                  |              |                          |
| Action Status Message:           |                       |                 |                           | Progres                          | s:           |                          |
| TE RS ENT CP                     | System Name           | Serial #        | Product #                 | cc                               | Ent Tyme     | Ent ID OID               |
|                                  | outon porto           | oorioloumbor    | productoumbor             |                                  |              |                          |
|                                  | system-nume           | Schandmoor      | productriamper            |                                  |              |                          |
| Page 1                           |                       |                 |                           |                                  |              | displaying systems 1-1 o |
| Search By System Name:           |                       | Action List Se  | lect an Action            | Run Action                       | Refresh Show | v All Synchronize RSE    |
|                                  |                       | Se              | ect an Action             |                                  |              |                          |
|                                  |                       | Re-Er           | titlement<br>tile Checked |                                  |              |                          |
|                                  |                       | Er              | title All                 |                                  |              |                          |
|                                  |                       | Trans           | port Enablement           |                                  |              |                          |
|                                  |                       | Di              | able Checked              |                                  |              |                          |
|                                  |                       | En              | able All                  |                                  |              |                          |
|                                  |                       | Di              | able All                  |                                  |              |                          |

**IMPORTANT:** You will need to fix any status items that are not green before going to the next steps.

Once you complete these tasks, each the node should be listed in the HP SIM left panel under **Insight Remote Support Services**, **System is Remote Support Eligible** and **System is Remote Support Enabled**. This list can take a few minutes to update. Repeat steps 6 and 7 for each new P4000 Storage System added to the Remote Support eligible systems list.

- 8. From HP SIM, add the P4000 Storage System collection credentials to Remote Support as follows:
  - a. Options  $\rightarrow$  Remote Support Configuration and Services.
  - **b.** Select the **Storage Services** tab and then select the **P4000 Family Configuration Collections** tab.
  - c. Select New Credential Group button.

| Servi      | ce H  | lealth                | Se         | ttings En             | itleme  | ent Service        | Providers   | Data Servi  | ices     | SAN Service | s S | erver Services | Compor | ents Storage    | Services   |       |                      |    |             |                     |
|------------|-------|-----------------------|------------|-----------------------|---------|--------------------|-------------|-------------|----------|-------------|-----|----------------|--------|-----------------|------------|-------|----------------------|----|-------------|---------------------|
| Stora      | je Co | ollection             | P40        | 999 Family Configur   | ition C | ollections         |             |             |          |             |     |                |        |                 |            |       |                      |    |             |                     |
| Statu      | Mes   | ssage: <mark>M</mark> | led May 26 | 6 11:54:18 2010 - P40 | 10 Fami | ly Services Loaded |             |             |          |             |     |                |        |                 |            |       |                      |    |             |                     |
| S          | amma  | ary Cr                | edential G | iroups Status Me      | sage H  | fistory Configure  | tion Assist | ant Support | Fools    |             |     |                |        |                 |            |       |                      |    |             |                     |
| н          | ere a | re the def            | ault crede | ntial groups          |         |                    |             |             |          |             |     |                |        |                 |            |       |                      |    |             |                     |
|            | Grou  | ıp                    | Descripti  | ion                   | SNM     | P Read             | SN          | MP Write    |          | Username    |     | Pass           | word   | SU User         |            |       | SU Pass              | E  | )elete Grou | ip.                 |
|            |       | 1                     |            |                       |         |                    |             |             |          |             |     |                |        |                 |            |       |                      |    | Dele        | ate                 |
|            |       |                       |            |                       |         |                    |             |             |          |             |     |                |        |                 |            |       |                      |    |             |                     |
| ок         | ¢     | RSC ¢                 | CC ¢       | Device Name           | •       | IP Address 🛛 🕸     | Device T    | vpe ¢       | Connecti | on Protocol | •   | Credential G   | roup   | Ø Username (SN) | MP Read)   | ¢ Pa  | assword (SNMP Write) | \$ | Addi ¢      | Test ¢              |
| C          |       | 1                     | 0          | example               |         | 255.255.255.255    | P4000       |             | SANG     | 2           | •   | None           | •      | Admin           |            |       | •••••                |    | Edit        | Test 📀              |
| 0          |       | •                     | 0          | example               |         | 255.255.255.255    | P4000       |             | SANG     | 2           | •   | None           | •      | Admin           |            |       | •••••                |    | Edit        | Test 📀              |
| ø          |       | •                     | 0          | example               |         | 255.255.255.255    | P4000       |             | SANG     | 2           | •   | None           | •      | Admin           |            |       | •••••                |    | Edit        | Test 😣              |
| <b>B</b> ( | •     | B                     |            |                       |         |                    |             |             |          |             |     |                |        |                 |            |       |                      |    | Displayin   | ig devices 1-3 of 3 |
|            |       |                       |            |                       |         |                    |             |             |          |             |     |                |        | New             | Credential | Group | Clear All Changes    | ş  | Save A      | II Changes          |
|            |       |                       |            |                       |         |                    |             |             |          |             |     |                |        |                 |            |       |                      |    |             |                     |

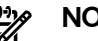

**NOTE:** HP recommends that users create one or more credential groups for devices:

- One for each management group, and associate it with the proper devices.
- One for devices not in a management group, and associate it with the proper devices.
- **d.** Enter the **Description**, **UserName** and **Password**. These credentials are the Username and Password when the Management Group was created in CMC.

**NOTE:** The **SU User**, **SU Pass**, **SNMP Read**, and **SNMP Write** fields are not required for P4000 Family Configuration Collections or real time event logging.

- e. In the device list, edit each P4000 Storage System so that the **Cred Group** uses the credential group created in the previous step. Note that the **Connection** type should be *SANIQ* for each P4000 Storage System, and **Type** should be shown as *P4000*.
- f. Test the connection to each P4000 Storage System by selecting the Test button on the right side. The text of this button will change to "running" while it checks the credentials. Once the test completes, the Test button's text color will change to green if the connection succeeded and red text if the connection failed.

**NOTE:** P4000 Storage Systems that are not in a Management Group can use any valid 3 character P4000 CLI username and any valid 5 character P4000 CLI password can be used as credentials for P4000 Storage Systems in the available pool to collect Remote Support daily logs and real time events logs.

#### g. Click Save All Changes.

There is no need to repeat this step for each P4000 Storage System if the new P4000 Storage System(s) have the same Management Group credentials already added to Insight Remote Support.

 Add each device to the daily Collection Schedule. Select Tasks & Logs → View All Scheduled Tasks. Select the P4000 Family Configuration Collection radio button and click the Edit button. Select the Add Targets button, select your systems, and then click the Run Now button.

| Tools                      | - Deploy -                               | Configure 👻         | Diagnose 👻       | Optimize 👻 | Reports 👻    | Tasks & Logs 👻         | Options 👻        | Help 🛨     |           |                              |             |   |
|----------------------------|------------------------------------------|---------------------|------------------|------------|--------------|------------------------|------------------|------------|-----------|------------------------------|-------------|---|
| All S<br>View, r<br>Go bac | Scheduled<br>naintain and contro<br>k to | Tasks               | 5                |            |              |                        |                  |            |           |                              |             |   |
| Click a                    | row to select and                        | view task results   |                  |            |              |                        |                  |            |           |                              | Total: 21   |   |
|                            | Name                                     |                     |                  |            | ↑ Tool       |                        |                  | Last Run   | Sch       | nedule                       |             |   |
| 0                          | Daily System Ider                        | ntification         |                  |            | Identify Sys | stems                  |                  | 4/11/10 4: | 05 PM Per | iodic - Next Run: 4/12       | /10 4:05 PM | • |
| 0                          | Delete Events Oli                        | der Than 90 Days    |                  |            | Delete Ever  | nts                    |                  | Never      | Tas       | <b>sk is Disabled</b> - Peri | odic        |   |
| 0                          | Delete Old Noisy                         | Events              |                  |            | Delete Ever  | nts                    |                  | Never      | Tas       | <b>sk is Disabled</b> - Peri | odic        |   |
| 0                          | Hardware Status                          | Polling for non S   | ervers           |            | Hardware     | Status Polling         |                  | 4/12/10 9: | 41 AM Per | iodic - Next Run: 4/12       | /10 9:51 AM |   |
| 0                          | Hardware Status                          | Polling for Serve   | rs               |            | Hardware :   | Status Polling         |                  | 4/12/10 9: | 41 AM Per | iodic - Next Run: 4/12       | /10 9:46 AM |   |
| 0                          | Hardware Status                          | Polling for System  | ms no Longer Dis | abled      | Hardware 3   | Status Polling         |                  | Never      | Sys       | tem/Event Driven             |             |   |
| 0                          | Initial Contract an                      | d Warranty Collec   | ction            |            | Contract an  | nd Warranty Data Colle | ction            | 4/12/10 7: | 12 AM Sys | tem/Event Driven             |             |   |
| 0                          | Initial Data Collect                     | tion                |                  |            | Data Collec  | tion                   |                  | 4/5/10 9:4 | 0 AM Sys  | tem/Event Driven             |             |   |
| 0                          | Initial Hardware S                       | Status Polling      |                  |            | Hardware     | Status Polling         |                  | 4/12/10 7: | 12 AM Sys | tem/Event Driven             |             |   |
| 0                          | Monthly Contract                         | and Warranty Co     | ollection        |            | Contract an  | nd Warranty Data Colle | ction            | 4/5/10 10: | 38 AM Per | iodic - Next Run: 5/5/       | 10 10:38 AM |   |
| •                          | P4000 Family Cor                         | nfiguration Collect | ion              |            | HP Service   | P4000 Family Configu   | ation Collection | 4/12/10 1: | 30 AM Per | iodic - Next Run: 4/13       | /10 1:30 AM |   |
| 0                          | SAN Configuration                        | n Collection        |                  |            | HP Service   | SAN Configuration Co   | lection          | 4/11/10 1: | 00 AM Per | iodic - Next Run: 4/18       | /10 1:00 AM | • |
|                            |                                          |                     |                  |            |              |                        |                  | Due Heur   | Diss. bis |                              | D-1-4-      |   |

 Run the configuration collection by selecting Options → Status Polling → HP Service P4000 Family Configuration Collection. Click Add Targets to select your systems, and then click the Run Now button.

| Tools 🔻                             | Deploy 👻                     | Configure 🔻      | Diagnose 🔻                         | Optimize 🔻         | Reports 🔻                    | Tasks & Logs 👻         | Options 👻         | Help 👻        |             |          |          |
|-------------------------------------|------------------------------|------------------|------------------------------------|--------------------|------------------------------|------------------------|-------------------|---------------|-------------|----------|----------|
| HP Se<br>This tool co<br>Go back to | ervice P4<br>Intacts the RSC | DOO Fami         | ly Configu<br>ects it to collect f | rom devices in th  | Ilection<br>he SIM collectio | n P4000 Family Configu | ration Collection | ı             |             |          |          |
| Step 1:                             | Verify Tar                   | jet Systems      |                                    |                    |                              |                        |                   |               |             |          |          |
| The tool w                          | ill run on the fol           | owing systems.   | lf you are happy                   | with this selectic | n, click "Sched              | dule" or "Run Now".    |                   |               |             |          |          |
| Name                                |                              |                  |                                    |                    |                              | os                     | Турс              | e Tool lau    | inch OK?    |          | <b>†</b> |
| P4000 Fa                            | mily Configur                | ation Collection | n                                  |                    |                              |                        |                   | Yes           |             |          |          |
|                                     |                              |                  |                                    |                    |                              |                        |                   |               |             |          |          |
|                                     |                              |                  |                                    | Add T              | argets                       | Remove Target          | Add Fue           | nt Filter Rem | noue Eilfer | Schedule | Pup Now  |

11. To verify that the P4000 Storage System(s) are communicating with the CMS, open CMC and select at least one storage node and send a test trap to the CMS. Select **SNMP** in the left menu tree and open the **SNMP Traps** tab. In the **SNMP Trap Tasks** dropdown menu, select **Send Test Trap**.

| I HP LeftHand Networks Centralized N                                                                 | 1anagement Console                                                              |                 |               | _ 🗆 🗙 |  |  |  |  |
|----------------------------------------------------------------------------------------------------|---------------------------------------------------------------------------------|-----------------|---------------|-------|--|--|--|--|
| <u>F</u> ile Find <u>T</u> asks <u>H</u> elp                                                         |                                                                                 |                 |               |       |  |  |  |  |
| Configuration Summary<br>→ Configuration Summary<br>→ Available Nodes (1)<br>→ NSW250-17<br>→ Alerts | SNMP General     SNMP Traps       Traps Settings     Trap Community String: v1  |                 |               |       |  |  |  |  |
| Hardware                                                                                             | Trap Recipients:                                                                | IP / Hostname   | Trap Version  | -     |  |  |  |  |
| - Storage                                                                                            |                                                                                 | 255 255 255 255 | v1            |       |  |  |  |  |
| TCP/IP Network                                                                                       |                                                                                 | 255.255.255.255 | v1            |       |  |  |  |  |
| 🕀 🔯 Boulder-SAN85                                                                                    |                                                                                 | 255.255.255.255 | v1            |       |  |  |  |  |
|                                                                                                    | SNMP Trap Tasks V<br>Edit SNMP Traps<br>Send Test Trap<br>Help<br>Alert Tasks V | IP Address      | Alert Message |       |  |  |  |  |

Go to CMS configurations to verify that the test event was posted to the CMS logs. The CMC read-only credentials were verified during device discovery when each SAN/iQ device was added to CMS monitored listed.

# A SAN/iQ Upgrade Flowcharts

This appendix contains flowcharts that show the necessary steps to upgrade SAN/iQ to version 8.5 from previous versions of SAN/iQ.

# A.1 Upgrade Flowcharts

### A.1.1 Upgrade from 7.0.00

If you are upgrading to SAN/iQ 8.5 from version 7.0.00, Figure A-1 shows the steps you need to perform.

#### Figure A-1 Upgrade from 7.0.00

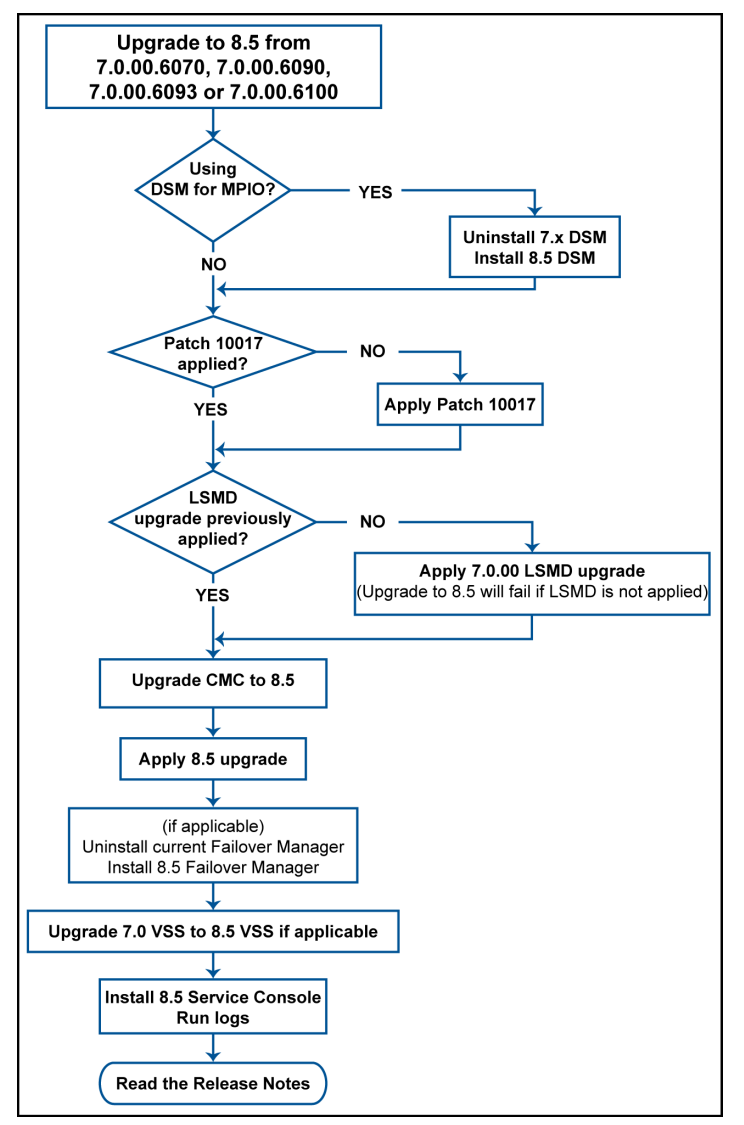

# A.1.2 Upgrade from 7.0.01

If you are upgrading to SAN/iQ 8.5 from version 7.0.01, Figure A-2 shows the steps you need to perform.

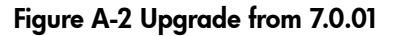

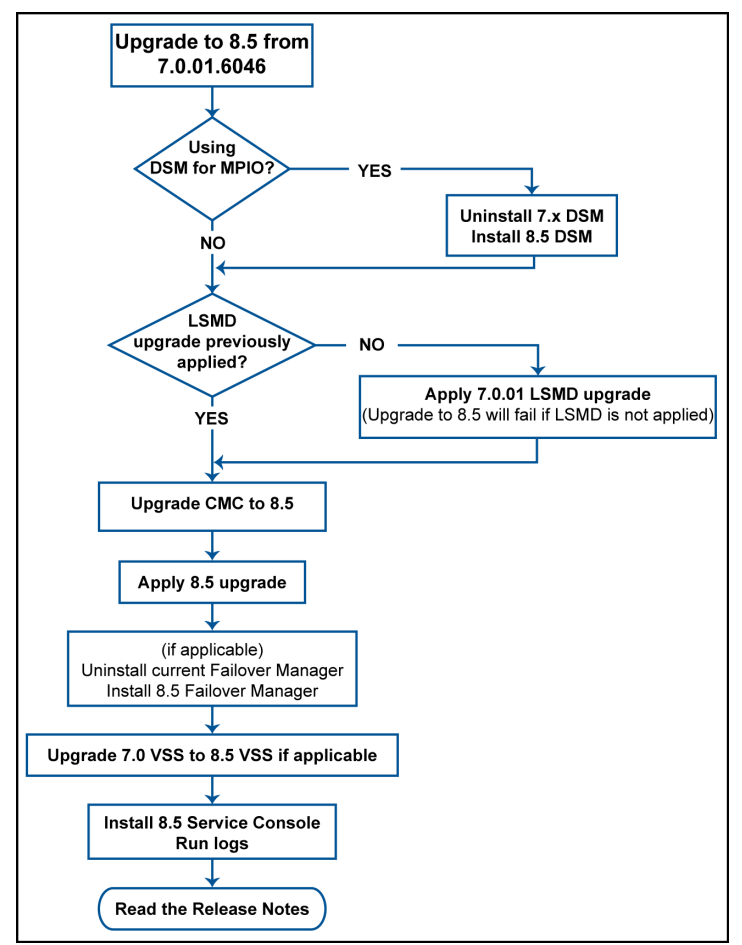

## A.1.3 Upgrade from 8.0.00

If you are upgrading to SAN/iQ 8.5 from version 7.0.01, Figure A-3 shows the steps you need to perform.

Figure A-3 Upgrade from 8.0.00

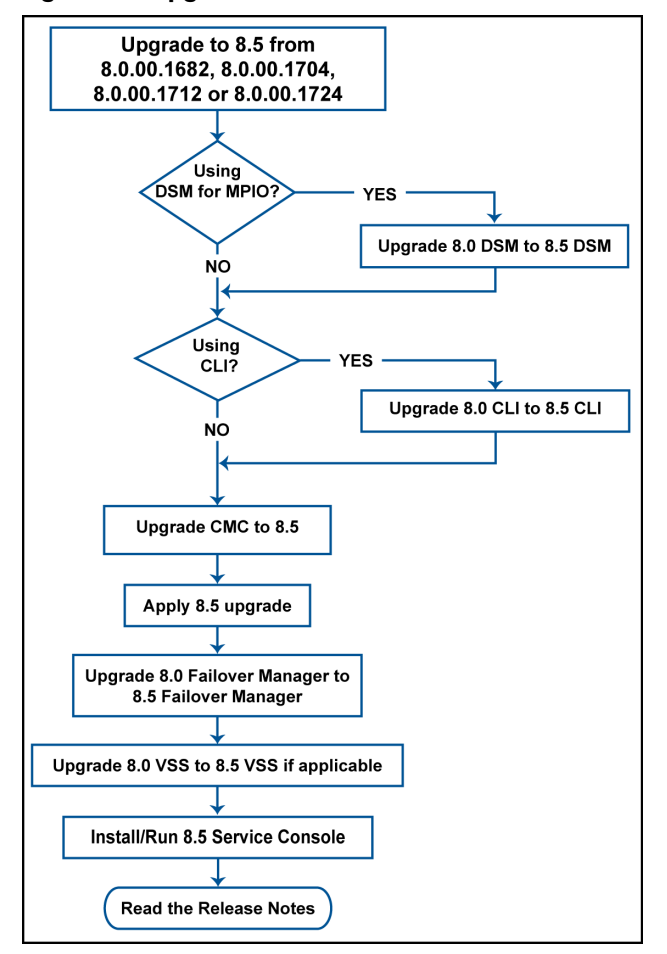

# A.1.4 Upgrade from 8.1.00

If you are upgrading to SAN/iQ 8.5 from version 7.0.01, Figure A-4 shows the steps you need to perform.

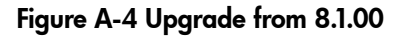

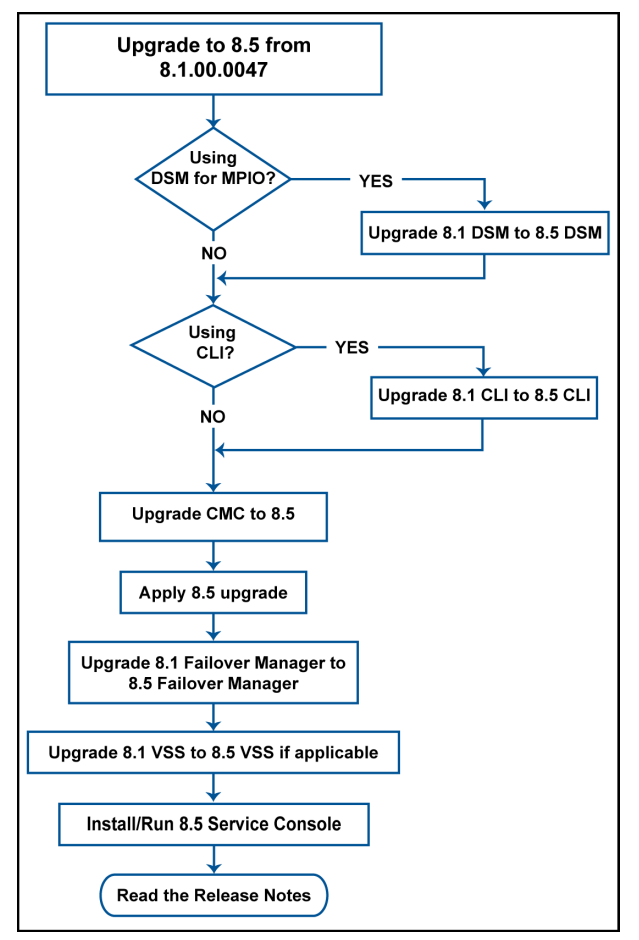

# Glossary

| Central<br>Management<br>Server (CMS)      | A system in the management domain that executes the HP Systems Insight Manager (HP SIM) software. All central operations within HP SIM are initiated from this system.                                                                                                    |
|--------------------------------------------|----------------------------------------------------------------------------------------------------|
| Centralized<br>Management<br>Console (CMC) | The CMC is used to configure and manage the P4000 Storage Systems.                                                                                                    |
| CLIQ                                       | Legacy term for the SAN/iQ command line interface. See P4000 CLI.                                                                                                    |
| Cluster                                    | A cluster is a grouping of storage nodes that create the storage pool from which you create volumes.                                                                                                    |
| Health Check                               | The LeftHand Networks Health Check Utility is used to send monitoring log file information from customer sites to LeftHand Networks for troubleshooting and proactive health monitoring. See Service Console.                                                                                                 |
| HP Systems Insight<br>Manager (HP SIM)     | HP SIM is a unified server and storage management platform. From a single management console, administrators can manage their complete HP server and storage environment with a secure management tool set.                                                                                                   |
| Login Credentials                          | Login and password parameters passed to the command line interface (P4000 Integration Module) to authenticate the Centralised Management System with the P4000 Storage System Management Group.                                                                                                    |
| Managed System                             | Any system managed by Insight Remote Support, such as servers, desktops, storage systems, and Remote Insight Boards (RIBs).                                                                                                    |
| Management<br>Group                        | A collection of one or more storage nodes which serves as the container within which you cluster storage nodes and create volumes for storage.                                                                                                    |
| Node                                       | A P4000 SAN is a cluster of Storage Nodes that create the storage pool from which virtualized volumes are created.                                                                                                    |
| P4000 CLI                                  | The P4000 CLI is the command line interface that is used to interface with the P4000 Storage Systems from the CMS . The P4000 CLI is installed with Insight Remote Support Advanced. Note that the P4000 CLI is sometimes referred to as $cliq$ , which is the name of the command used within the P4000 CLI. |
| Service Console                            | The Service Console is the legacy software that enabled remote hardware and software support<br>for P4000 Storage Systems. This functionality is now provided by Insight Remote Support. See<br>Health Check.                                                                                                 |
| Virtual Node                               | The P4000 Virtual SAN Appliance uses captive server disk drives to build a virtual iSCSI SAN consisting of Virtual Nodes that create the storage pool from which virtualized volumes are created. Virtual Nodes can be discovered and managed in the same manner as physical Storage Nodes.                   |
| Volume                                     | A logical entity that is made up of storage on one or more storage nodes. It can be used as raw data storage or it can be formatted with a file system and used by a host or file server.                                                                                                    |

# Index

### A

Access Requirements, 8

### С

CMC Installing, 8 CMS Access Requirements, 8 CMS System Requirements Hardware, 5 Operating System, 6 Software, 7 Communication Requirements Password Management, 7 SNMP, 7 Configuring SNMP On the CMS, 7 On the P4000 Storage Systems, 13

### Η

Hardware Requirements, 5

#### I

Insight Remote Support Advanced Installing, 16 Installing CMC, 8 Installing Insight Remote Support Advanced, 16

### 0

Operating System Requirements, 6

#### Ρ

P4000 Storage System Requirements Software, 7 Password Management, 7

### S

SAN/iQ Upgrading, 10 Software Requirements CMS, 7 P4000 Storage Systems, 7

#### U

Upgrading SAN/iQ Flowchart from version 7.0.00, 23 Flowchart from version 7.0.01, 24 Flowchart from version 8.0.00, 25 Flowchart from version 8.1.00, 26 Procedure, 10